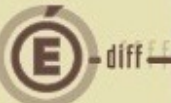

# LE SAVIEZ-VOUS ?

## SOMMAIRE

| 1       | LE CLIC DROIT ET LA FONCTION COPIER – COLLER                                                                           | 2 |
|---------|----------------------------------------------------------------------------------------------------|---|
| 2       | CINQ BONNES RAISONS D'UTILISER LES MEMOIRES                                                                            | 3 |
| 3<br>L/ | VISUALISATION DES LIGNES DE DEPENSES ET DE RECETTES LORS DE<br>A CREATION D'UNE LIGNE D'IMPUTATION (APPROVISIONNEMENT, |   |
| E١      | NGAGEMENT, LIQUIDATION DE DEPENSE ÈT DE RECETTE)                                                                       | 5 |

1

GFC

#### **O**BJET

1

Certaines fonctionnalités offertes par GFC peuvent vous faciliter votre travail de gestion et de comptabilité.

#### LE CLIC DROIT ET LA FONCTION COPIER – COLLER

Exemple en liquidation : « Comptabilité Budgétaire > Dépenses > Liquidations > Internes... »

Raccourcis : clavier (CTRL + L) souris ou bouton menu

• En sélectionnant du texte et en effectuant un clic droit avec la souris dans le champ « Référence », un menu contextuel apparaît :

|                                                      |                 |                   | Origine : Interne    |                         |          |                 | Date de sai | sie    |
|------------------------------------------------------|-----------------|-------------------|----------------------|-------------------------|----------|-----------------|-------------|--------|
| <ul> <li>Avec engage</li> <li>Sans engage</li> </ul> | jement<br>ement | CONT4             | + - KONE -           | Mantant an an and a     |          | ▼               |             |        |
| Fournisseur                                          |                 |                   |                      | Montant engagement :    | 1        |                 |             |        |
| Code 00006G                                          | - Ra            | ison social       | e KONE               | : FR86 2004 1           | 010 0800 | ) 4999 4F02 965 | -           | Dé     |
| ,                                                    |                 |                   | Dématérialise        |                         |          |                 |             |        |
| Montant                                              |                 | 37                | 78.01                | 🔽 Marché                |          | Détail          |             |        |
| Pièces jointes                                       | 1               |                   |                      |                         | _        |                 |             |        |
| <u>Pieces jointes</u>                                | FACT 20         | 17075699          | 5/ 20/07/17          |                         |          |                 |             |        |
| <u>n</u> ererence                                    | Maintena        | ance trin         | Annuler              |                         |          |                 |             |        |
| <u>Commentaire</u>                                   |                 |                   | Couper               |                         |          |                 |             |        |
| Tiers                                                |                 |                   | Copier               |                         |          |                 |             |        |
| Liquidation                                          | ⊖ T <u>o</u> ta | ale               | Coller               | $\bigcirc$              |          |                 |             |        |
| N° de facture                                        |                 | _                 | Supprimer            |                         | _        |                 |             |        |
| Imputation budgé                                     | ,<br>taire      |                   | Sélectionner tout    |                         |          |                 |             |        |
| Service                                              |                 | Domai             | Lecture de droite à  | gauche                  | pte      |                 | Montant     | Dispor |
| ALO                                                  |                 | MAIN <sup>*</sup> | Afficher les caractè | res de contrôle Unicode |          |                 | 756.02      | 2 945  |
|                                                      |                 |                   | Insérer un caractère | de contrôle Unicode     | •        |                 |             |        |
|                                                      |                 |                   | Fermer l'Éditeur IM  | E                       |          |                 | Tatal       | 71     |
|                                                      |                 |                   |                      |                         |          |                 | i otai      |        |

2

 En effectuant un clic droit à l'endroit désiré, il est possible de coller le texte précédemment copié.

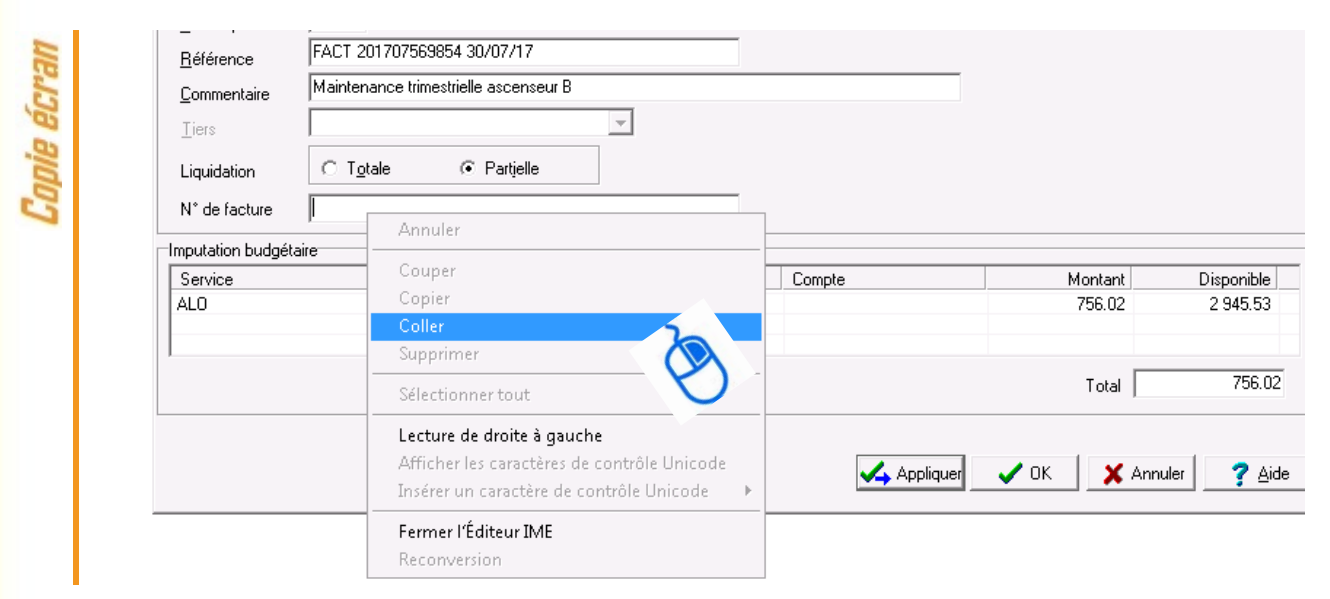

#### **Pratique** !

La fonction copier-coller fonctionne également avec les raccourcis clavier : CTRL + C (copier) et CTRL + V (coller). Le menu contextualisé du clic droit est disponible dans <u>certaines</u> fonctions de GFC : Paramètres établissement, Fournisseurs, Recettes, Budget...

## 2 CINQ BONNES RAISONS D'UTILISER LES MEMOIRES

En 2016, seul un établissement sur cinq a utilisé la fonctionnalité « Mémoires ». Or, cette fonctionnalité présente de nombreux avantages. Alors voici cinq bonnes raisons d'adopter les mémoires dès le 1<sup>er</sup> janvier 2018 :

1 Caractère exécutoire du mémoire garanti ! Sécurisant en cas de recouvrement contentieux, puisqu'il facilitera le travail de l'agent comptable,

2 Le titre de recette est créé automatiquement et permet de générer des créances,

3 Numérotation chronologique et ininterrompue même si plusieurs personnes éditent des mémoires, 4 Les duplicatas sont disponibles à tout moment,

5 En format PDF, dépôt rapide sur Chorus Pro possible ou envoi par courrier électronique (impression par PDF Creator ou équivalent).

Rappel : les mémoires n'ont pas besoin d'être signés manuellement dès lors que le nom de l'ordonnateur y figure.

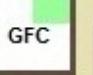

3

#### Exemple de mémoire

| COLLÈGE                                                                | CLAUDE BERNARD                                                                               |                                           |                | Page nº 1 / 1 |
|------------------------------------------------------------------------|----------------------------------------------------------------------------------------------|-------------------------------------------|----------------|---------------|
| 1 BD JULE                                                              | S FERRY                                                                                      |                                           |                | . age         |
| 63000<br>gestion@ac-a<br>N" SIRET :                                    | CLERMONT-FERRAND<br>cademie.fr<br>200 039                                                    |                                           |                |               |
| MENTIONS A<br>SUR VOTRE<br>17C 50                                      | PORTER<br>VIREMENT<br>000002                                                                 | A<br>DEPARTEMENT [<br>24 rue Saint-Esprit | OU PUY-DE-DOME |               |
| MEMOIRE                                                                | N° 2                                                                                         | 63033 CLEF                                | RMONT-FERRAND  | )             |
| Doit à CC<br>Réf. client<br>Réf. comm<br>Réf. service<br>Identifiant c | DLLÈGE CLAUDE BERNARD<br>: 22830001000015<br>ande: 2017589C<br>= :<br>slient: 22830001000015 | Code :                                    |                |               |
|                                                                        | PRESTATION                                                                                   | NOMBRE PRIX U                             | NITAIRE        | MONTANT       |
|                                                                        | Location salles janv-juin 2017                                                               | 72 •                                      | 5.00 =         | 360.00        |
|                                                                        |                                                                                              | Montant n                                 | et à payer     | 360.00        |

Les E.P.L.E. ne sont pas soumis à la T.V.A

Titre exécutoire en application de l'article L252 A du livre des procédures fiscales, pris, émis et rendu exécutoire conformément aux dispositions de l'article R421-68 du code de l'éducation.

est à verser dès réception à :

A CLERMONT-FERRAND, le 07/08/2017 L' ORDONNATEUR, Marcelle DUPONT

La somme de 360.00 AGENTE COMPTABLE

Soit

Par chèque

- Par virement DRFIP Auvergne BIC : BDFEFRPPXXX IBAN : FR76 1007
- En espèces à sa caisse sauf si la somme est égale ou supérieure à 300.00

Pour tout renseignement sur le :

- Calcul de la somme, contacter le service gestionnaire de l'établissement.

- Moyen de règlement, contacter l'agent comptable.

Le RECOUVREMENT des titres exécutoires est poursuivi jusqu'à opposition devant la juridiction compétente (article R 421-68 du code de l'éducation).

Toute CONTESTATION sur le bien fondé d'une créance de nature administrative doit être portée, dans un délai de DEUX MOIS suivant sa notification, devant la juridiction administrative compétente (Décret 65-29 11/01/65).

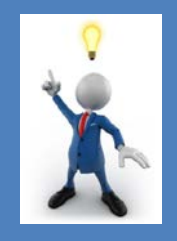

4

#### **Pratique** !

Les mémoires respectent la réglementation en matière d'arrondis. Faîtes voter des tarifs unitaires évitant les arrondis - qui soulèveraient des questions de la part des débiteurs -.

"Les régles d'arrondi sont effectuées conformément à la réglementation en vigueur"

Préparez-vous à OP@LE qui rendra obligatoire un titre de recette préalable à l'encaissement.

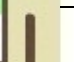

2017

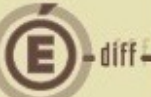

#### 3 VISUALISATION DES LIGNES DE DEPENSES ET DE RECETTES LORS DE LA CREATION D'UNE LIGNE D'IMPUTATION (APPROVISIONNEMENT, ENGAGEMENT, LIQUIDATION DE DEPENSE ET DE RECETTE...)

En création d'un approvisionnement, d'un engagement, d'une liquidation de dépense et de recette, vous pouvez accéder aux lignes de dépenses ou de recettes en liste. Cela peut vous éviter de revenir à la situation des dépenses et des recettes pour connaître les lignes et les montants disponibles, ou bien encore de sélectionner progressivement un axe en sélectionnant les choix offerts dans les listes pour connaître le disponible.

En cliquant sur le symbole was vous pouvez accéder aux lignes d'imputations. Ci-dessous un exemple pour la création d'un engagement :

| Fournisseur |                         |            |         |            |
|-------------|-------------------------|------------|---------|------------|
| Code 00000A | ▼ Raison sociale DIVERS | CREANCIERS |         | •          |
| ,           | Déma                    | térialise  |         |            |
| Engagement  |                         |            |         |            |
| Montant     | 2 000.00                | 🖂 Marohá   |         | Dábal      |
|             |                         | I♥ Maiche  |         | Detail     |
| Référence   |                         |            |         |            |
| Référence   |                         |            |         |            |
| Référence   | sire                    |            |         |            |
| Référence   | aire                    | Activité   | Montant | Disponible |
| Référence   | aire Domaine            | Activité   | Montant | Disponible |
| Référence   | aire<br>Domaine         | Activité   | Montant | Disponible |

Etape 1 : Dépenses > Engagements (ou CTRL + E)

Etape 2 : Accès à la saisie pour le cadre « Imputation budgétaire » : clic droit et insérer ou directement touche Inser

|     | BC, | Imputation            |                      | Disponible                 |
|-----|-----|-----------------------|----------------------|----------------------------|
|     | Die | Service               | <b>•</b>             |                            |
|     | Col | Domaine               | <b>*</b>             |                            |
|     |     | Activité              | <b>_</b>             |                            |
|     |     | Montant 2 000.00      |                      |                            |
|     |     |                       | Appliquer V OK X Ann | uler <b>?</b> <u>A</u> ide |
| _   |     |                       |                      |                            |
|     |     |                       |                      |                            |
| GFC | 5   | DS2I Montpellier et B | ureau DAF A3         | Octobr                     |

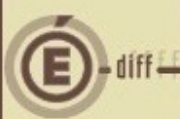

**Etape 3** : Accès à la visualisation intégrée en liste des lignes budgétaires et du disponible en cliquant sur le symbole entouré, situé entre le titre de la fenêtre et « Imputation ».

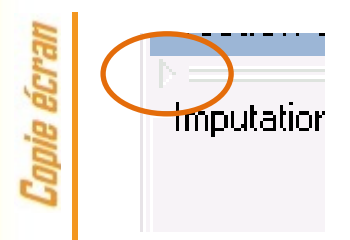

Cnnie écran

Etape 4 : Visualisation des lignes budgétaires et sélection possible

| Service | Domaine | Activité | Budget   | Disponible |
|---------|---------|----------|----------|------------|
| ALO     | ADMIN   | QACAR    | 740.00   | 30.00      |
| ALO     | ADMIN   | 0ACHAT   | 307.70   | 307.70     |
| ALO     | ADMIN   | QAFFRAN  | 4 500.00 | 887.89     |
| ALO     | ADMIN   | QASSUR   | 1 560.00 | 129.71     |
| ALO     | ADMIN   | OBANC    | 2 240.00 | 0.00       |
| ALO     | ADMIN   | OCARBU   | 500.00   | 255.00     |
| ALO     | ADMIN   | 0COMP    | 450.00   | 450.00     |
| ALO     | ADMIN   | ODIVER   | 1 500.18 | 667.15     |
| ALO     | ADMIN   | 0ED T    | 1 600.00 | 0.00       |
| ALO     | ADMIN   | OFOURN   | 2 780.99 | 1 770.48   |
| ALO     | ADMIN   | OHONOR   | 500.00   | 0.00       |
| ALO     | ADMIN   | OINFIRM  | 500.00   | 241.64     |
| 41.0    | ADMAIN  | OLINEE   | 1 200 00 | 00.00      |

6